Twitter のアカウントを作成する方法 【Android 版】

Google Play

- Twitter for Android アプリをインストールしてい ない場合は、Google Playからダウンロードしま す。
- Twitter アプリを起動したら、最初の画面で 「はじめる」をタップします。

3 名前とメールアドレスもしくは電話番号を入力し、 右下の「次へ」をタップします。

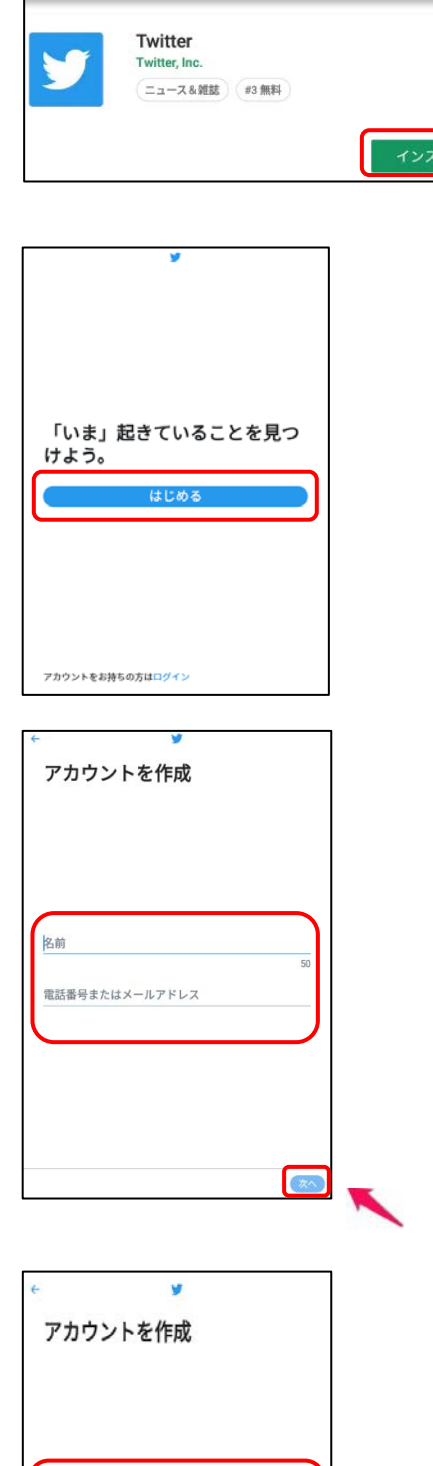

Q :

4 名前とメールアドレスもしくは電話番号に認証コー ドを送信します。

> 上段に名前を、下段にアドレスもしくは電 話番号を入力します。電話番号を入力した場 合は、ショートメールに認証コードが届きま すので、<u>この画面を閉じずに、認証コードを</u> 確認して入力してください。

> > を選択します。

入力したら「登録する」

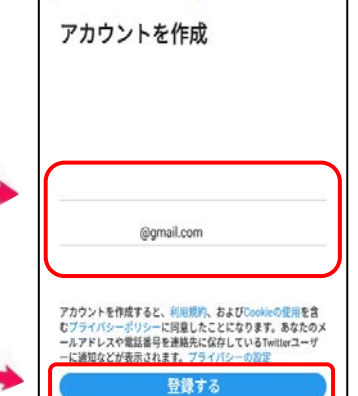

5 6文字以上の英数字でパスワードを設定します。 入力したら右下の「次へ」をタップします。

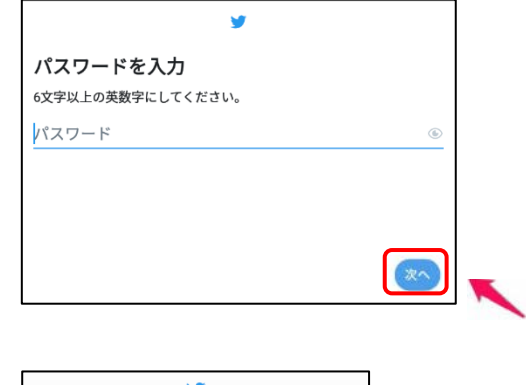

6 連絡先を同期するかどうかを聞かれます。同期を すると、連絡先に登録している友人のアカウントを 探してくれます。

Twitter を利用していることを連絡先に登録してい る人たちに知られたくない場合は、「今はしない」を 選択してください。

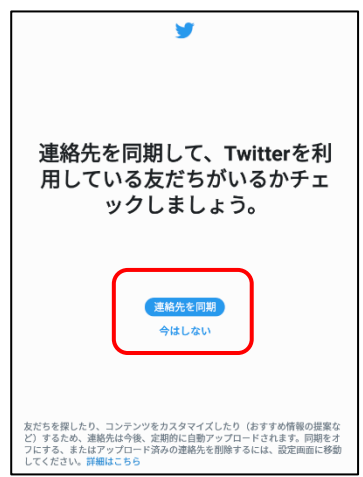

7 右の画面が表示されることがありますが、 右下の「次へ」をタップしてください。

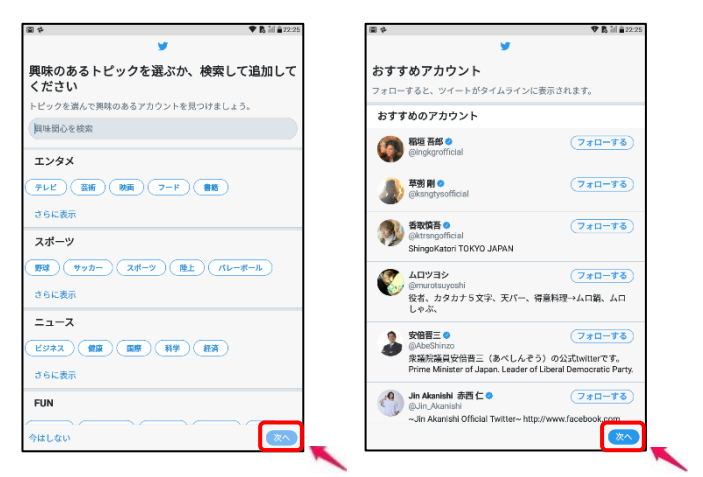

8 以上で設定は完了です。

「使ってみる」をタップして、Twitter を始めま しょう!

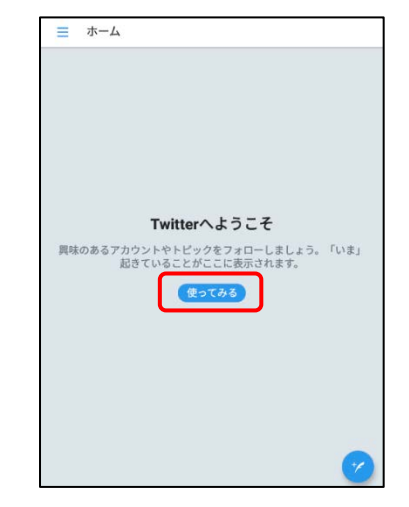